# アプリケーションノート

## Armadillo-X1 オフィス環境モニタリング

Version 1.0.0 2020/07/28

株式会社アットマークテクノ [https://www.atmark-techno.com] Armadillo サイト [https://armadillo.atmark-techno.com]

## アプリケーションノート: Armadillo-X1 オフィス環境モニタリング

株式会社アットマークテクノ

製作著作 © 2020 Atmark Techno, Inc.

Version 1.0.0 2020/07/28

## 目次

| 1. システム概要                   | . 5 |
|-----------------------------|-----|
| 1.1. システム構成図                | . 5 |
| 1.2. システム全体のフロー             | . 6 |
| 1.3. 各処理のシーケンス図             | . 7 |
| 1.3.1. Setup                | . 7 |
| 1.3.2. SystemOperation      | . 7 |
| 1.3.3. LCDOFF               | . 8 |
| 1.3.4. LCDON                | . 8 |
| 1.3.5. ChangeLocation       | . 9 |
| 1.3.6. ChangePeriod         | . 9 |
| 1.4. データストア仕様               | 10  |
| 2. 用意するもの                   | 11  |
| 3. システム利用手順                 | 12  |
| 3.1. セットアップ方法               | 12  |
| 3.1.1. AWS の設定              | 12  |
| 3.1.2. IAM ユーザー作成           | 12  |
| 3.1.3. AWS マネジメントコンソールにログイン | 16  |
| 3.1.4. AWS IoT Core にアクセス   | 16  |
| 3.1.5. インストールディスクの作成        | 17  |
| 3.1.6. 設定ファイルの書き込み          | 17  |
| 3.1.7. ソフトウェアのインストール        | 20  |
| 3.2. システムの起動                | 21  |
| 4. 動作の確認                    | 24  |
| 4.1. LCD 上に表示される情報の確認       | 24  |
| 4.2. 設置場所の変更の確認             | 24  |
| 4.3. センサ取得周期の変更の確認          | 25  |
| 4.4. LCD バックライトの ON/OFF の確認 | 26  |
| 4.5. AWS IoT Core の確認       | 26  |
| 4.6. CloudWatch ダッシュボードの確認  | 27  |
| 5. Appendix                 | 29  |
| 5.1. 本アプリケーションの各種ファイル       | 29  |

## 図目次

| 4.1. | 設置場所の変更(変更前) | <br>25 |
|------|--------------|--------|
| 4.2. | 設置場所の変更(変更後) | <br>25 |
| 4.3. | 更新間隔の変更(変更前) | <br>25 |
| 4.4. | 更新間隔の変更(変更後) | <br>26 |

# 1. システム概要

本アプリケーションノートでは、

- ・USB 接続のセンサから値を取得すること
- ・取得した値を LCD 上に表示すること
- ・取得した値をクラウドにアップロードすること
- ・コンテンツサーバ上にある画像リソースを LCD へ表示すること

などの開発時に必要になることの多い処理を実装しているシンプルな構成のシステムの例として、 USB 接続の環境センサから取得した値をグラフとして LCD 上に表示すると同時にクラウドへもアップ ロードを行う、オフィス環境モニタリングシステムのサンプルアプリケーションを紹介します。

環境センサからは以下の4つの値を取得します。

- ・温度
- ・湿度
- ・照度
- ・騒音

## 1.1. システム構成図

本システムの構成図を以下に示します。

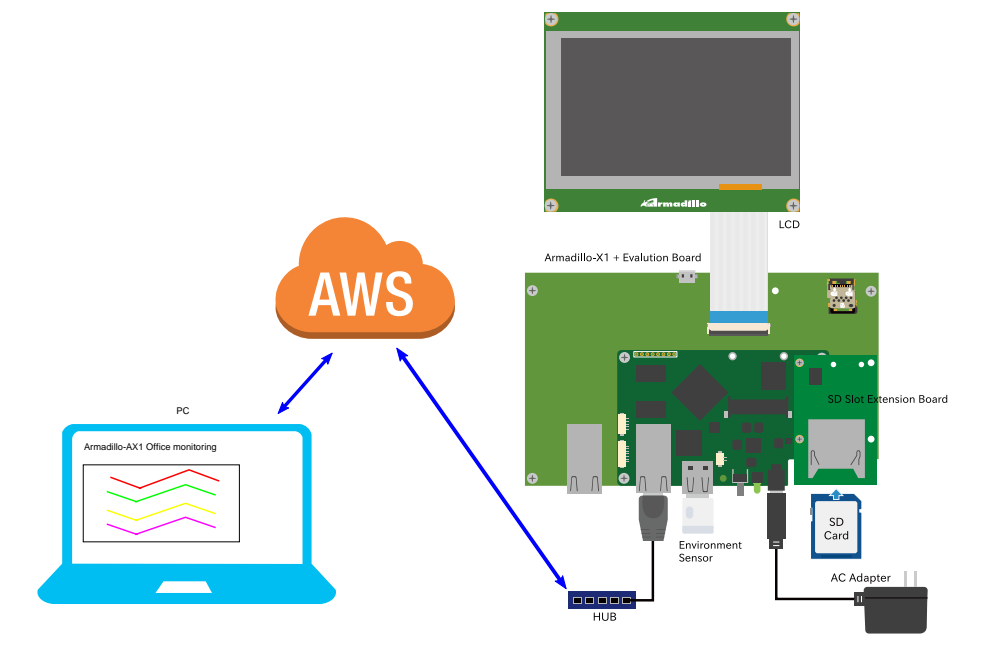

AWS 内のシステム構成図を以下に示します。

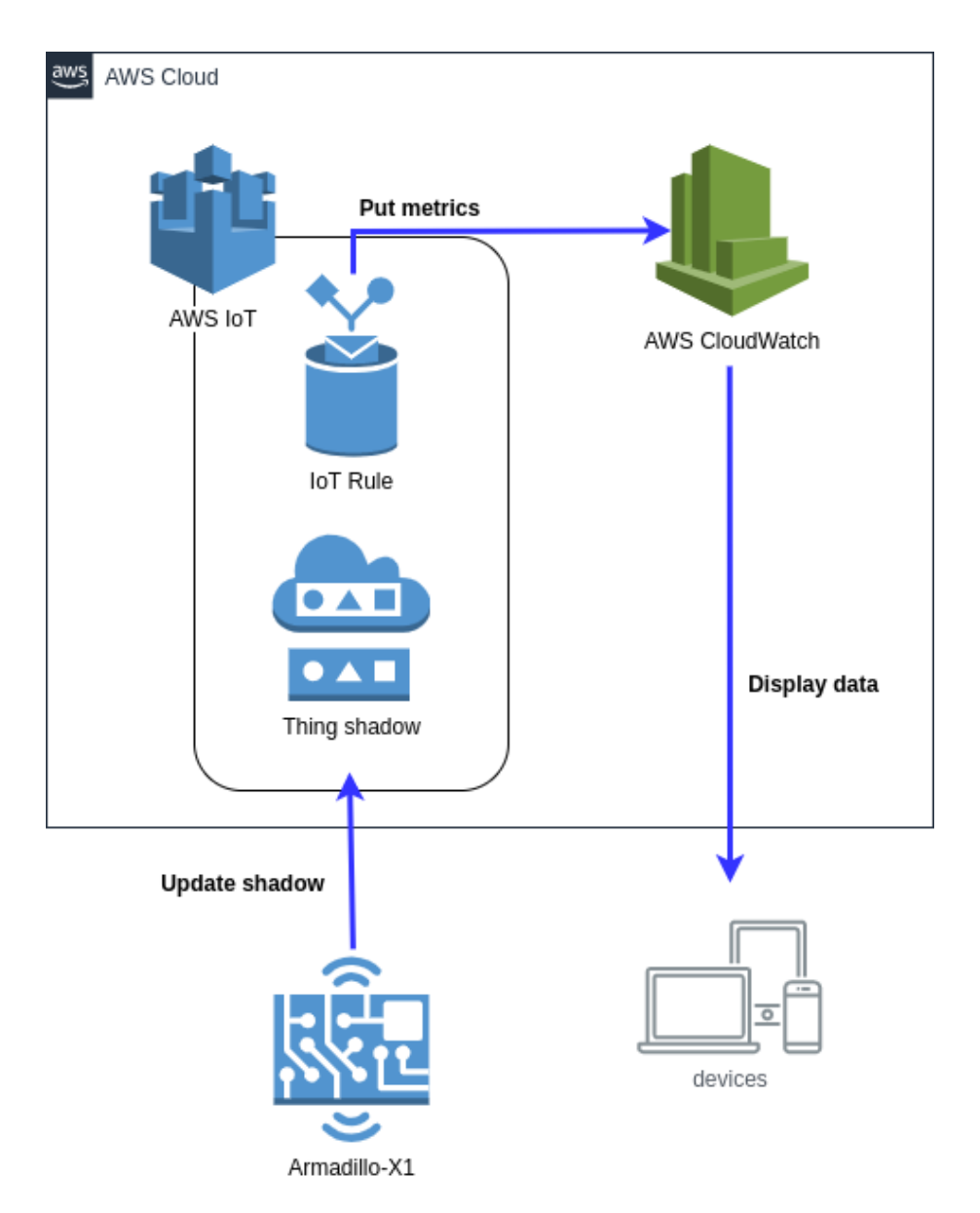

## 1.2. システム全体のフロー

本システムの電源投入後からの状態遷移図を以下に示します。

図中の各処理の内容については「1.3. 各処理のシーケンス図」を参照してください。

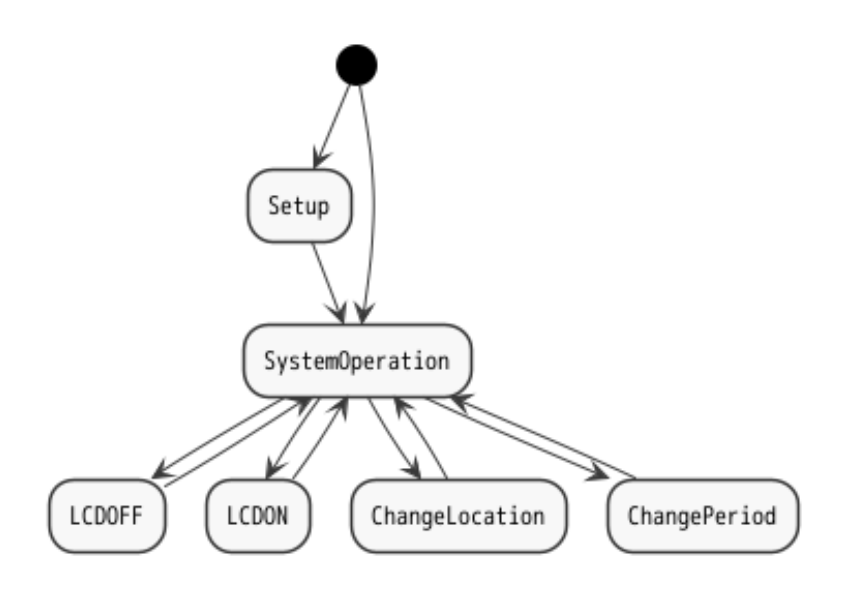

## 1.3. 各処理のシーケンス図

「1.2. システム全体のフロー」の状態遷移図中の各処理のシーケンス図を以下に示します。

### 1.3.1. Setup

初回起動時のセットアップを行う際のシーケンス図です。

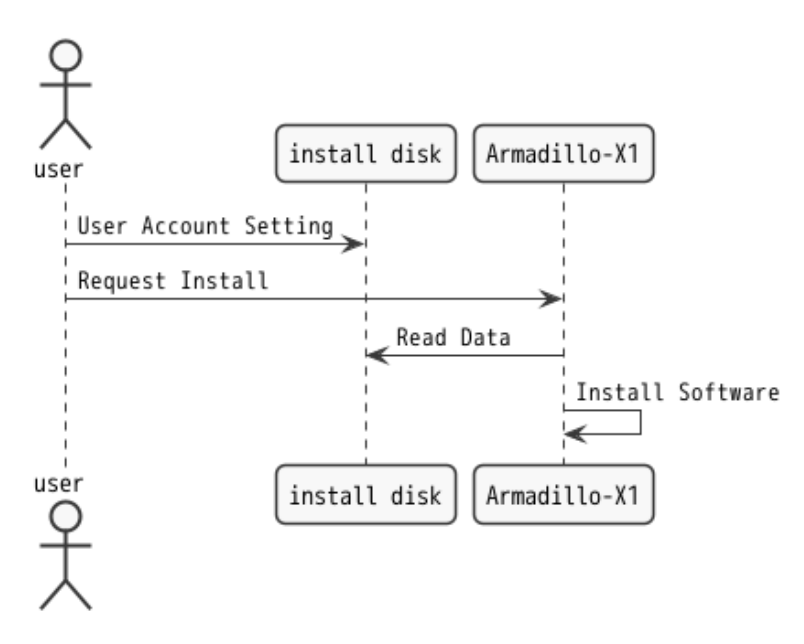

### 1.3.2. SystemOperation

システム起動後、センサから取得したデータを LCD とクラウドに反映させるまでのシーケンス図です。

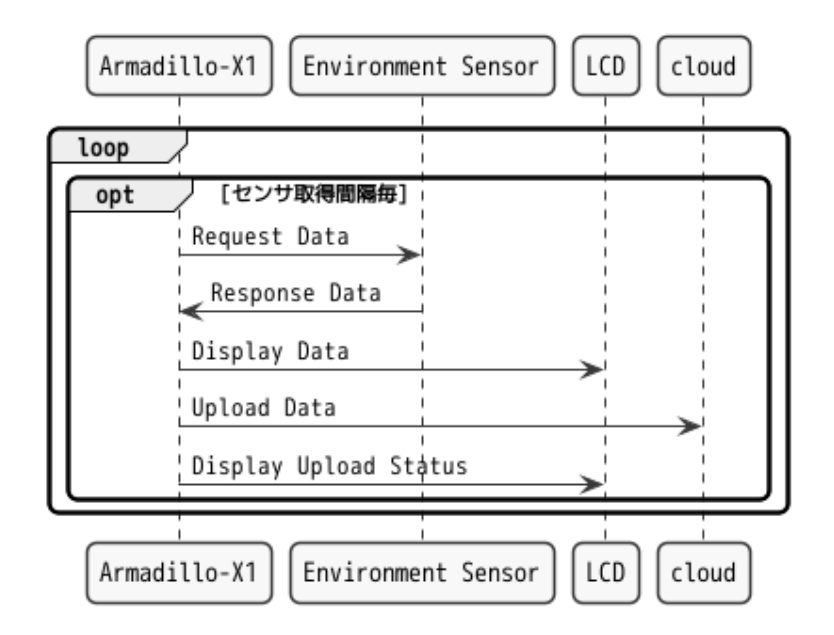

### 1.3.3. LCDOFF

ユーザーがタクトスイッチ(SW1)を押した際に、LCDのバックライトをOFFにするシーケンス図です。

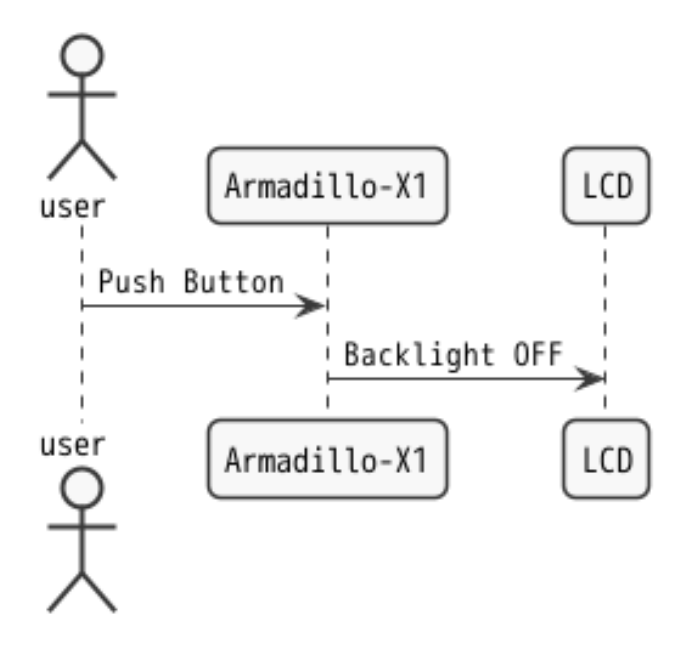

### 1.3.4. LCDON

ユーザーがタクトスイッチ(SW1)を押した際に、LCD のバックライトを ON にし、クラウド上にある 画像を表示するシーケンス図です。

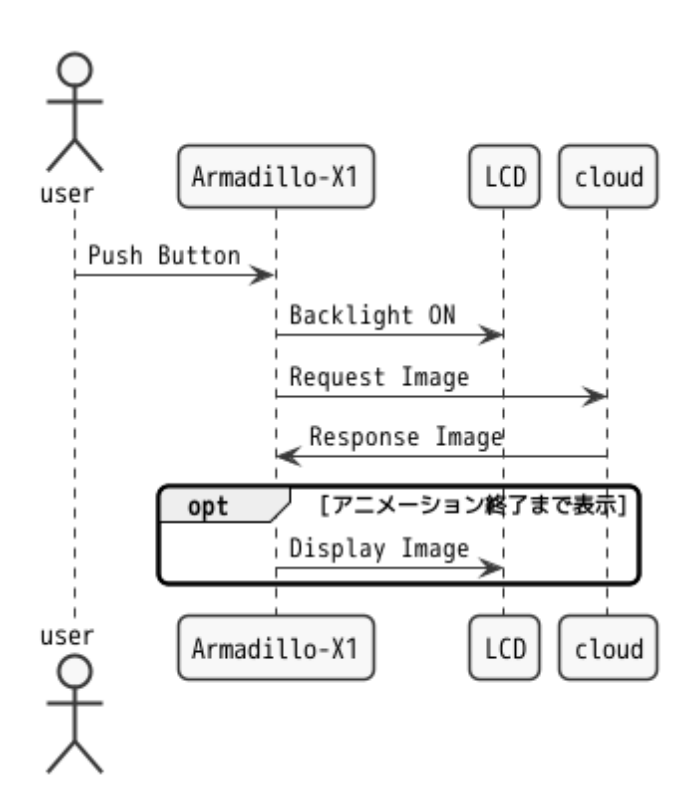

## 1.3.5. ChangeLocation

ユーザーが LCD をタップし設置場所を変更した際のシーケンス図です。

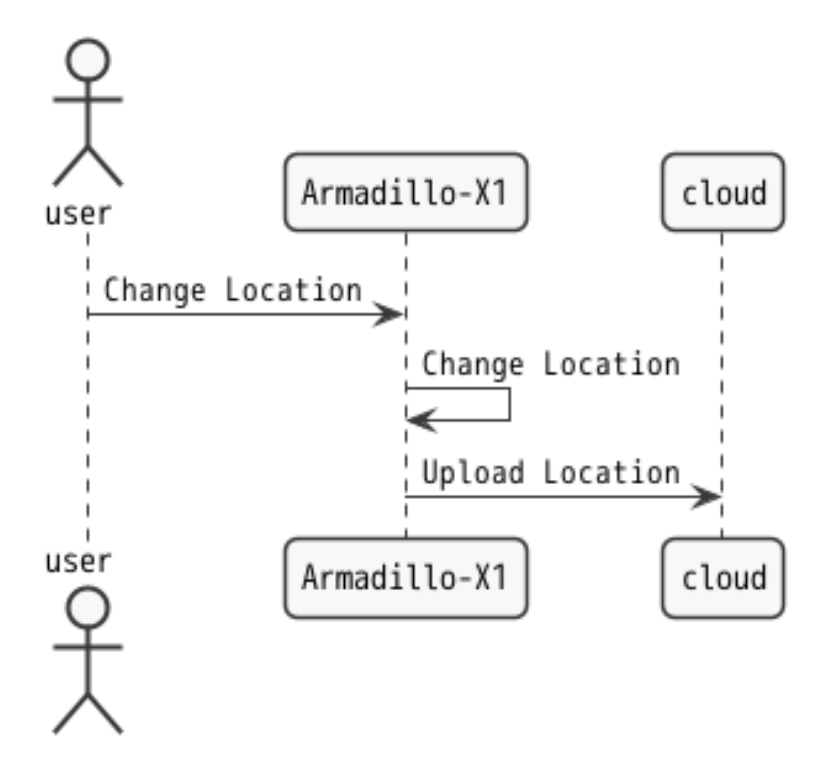

## 1.3.6. ChangePeriod

ユーザーが LCD をタップしセンサからの値取得周期を変更した際のシーケンス図です。

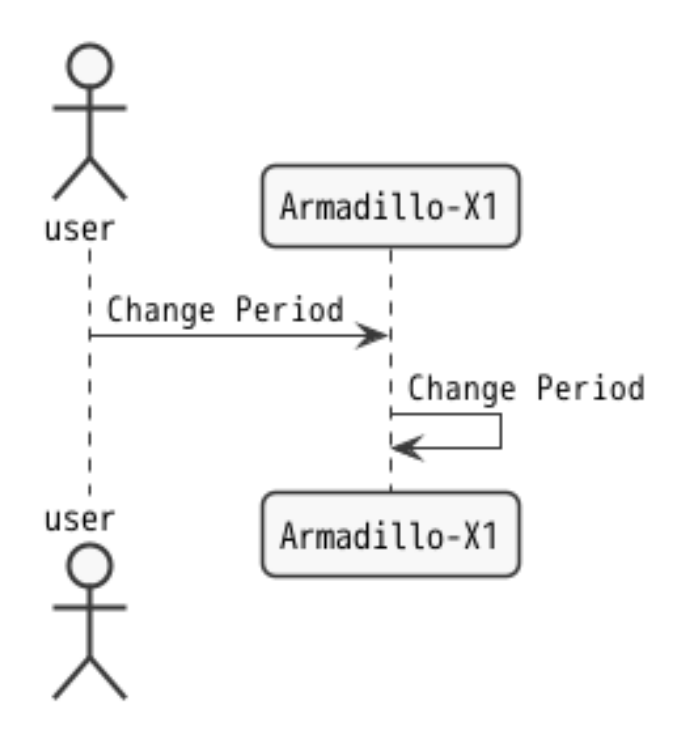

## 1.4. データストア仕様

本システムのデータストア仕様を以下の表に示します。

| データ内容   | 生成タイミング | 更新タイミング | データ名          |
|---------|---------|---------|---------------|
| 温度      | 温度取得時   | 温度取得時   | temparature   |
| 湿度      | 湿度取得時   | 湿度取得時   | humidity      |
| 照度      | 照度取得時   | 照度取得時   | ambient_light |
| 騒音      | 騒音取得時   | 騒音取得時   | sound_noise   |
| 設置場所    | ユーザー設定  | ユーザー変更時 | location      |
| センサ取得周期 | ユーザー設定  | ユーザー変更時 | period        |

# 2. 用意するもの

本アプリケーションノートでは以下の物を使用します。

- ・以下の条件を満たす PC
  - ・インターネット接続可能
  - ・Web ブラウザが利用可能
  - ・SD カードへの読み書きが可能
- ・Armadillo-X1 評価用拡張ボードセット 01 [https://armadillo.atmark-techno.com/option-products/SA-AX1-EXTEVA-01]
- ・SD スロット拡張ボード 00 [https://armadillo.atmark-techno.com/option-products/OP-AXA-SD00-00]
- ・オムロン 環境センサ(USB型) 2JCIE-BU [https://www.fa.omron.co.jp/products/family/ 3724/lineup.html]
- ・SD カード (4GB 以上)
- ・Ethernet ケーブル

本アプリケーションノートでは、ユーザーがタクトスイッチ(SW1)を押した際に、LCD のバックライトの ON/OFF を切り替えます。LCD のバックライトが OFF の状態から ON の状態に遷移した直後に 表示されるアニメーション GIF を変更したい場合は、以下の仕様に従ったアニメーション GIF を用意し、 ネットワークアクセス可能なサーバ上に配置してください。

| 縦横サイズ | 横 800 ピクセル 縦 480 ピクセル |
|-------|-----------------------|
| ループ再生 | ループ再生しない              |

変更しない場合は、デフォルトのアニメーション GIF が表示されます。

# 3. システム利用手順

実際に本システムを Armadillo-X1 上で動作させる手順を説明します。

## 3.1. セットアップ方法

### 3.1.1. AWS の設定

この手順は、既に AWS のアカウントを作成し、AWS マネジメントコンソールにログインできている ことを前提としています。AWS アカウントの作成方法については、こちら [https://aws.amazon.com/ jp/register-flow/]を参照してください。

### 3.1.2. IAM ユーザー作成

AWS マネジメントコンソールヘログインし、サービス一覧から IAM を選択してください。その後、 ユーザータブを開き、「ユーザーを追加」をクリックします。

#### 3.1.2.1. ユーザーを追加

下記の通り入力、選択し「次のステップ:アクセス権限」に進みます。

- ・ユーザー名
- ・AWS アクセスの種類を両方選択
- ・コンソールのパスワードは自動生成パスワードを選択
- ・「パスワードのリセットが必要」にチェックを入れる

| ユーザーを追加             | 1 2 3 4 5                                                                                                    |
|---------------------|----------------------------------------------------------------------------------------------------|
| ユーザー詳細の設定           |                                                                                                    |
| 同じアクセスの種類とアクセス権限を   | 使用して複数のユーザーを一度に追加できます。 詳細はこちら                                                                                              |
| ユーザー名*              | ax1-user                                                                                                    |
|                     | ● 別のユーザーの追加                                                                                                    |
| AWS アクセスの種類を選択      |                                                                                                    |
| これらのユーザーから AWS にアクセ |                                                                                                    |
| アクセスの種類*            | <ul> <li>プログラムによるアクセス</li> <li>AWS API、CLI、SDK などの開発ツールの アクセスキー ID と シークレットアクセス</li> <li>キー を有効にします。</li> </ul>            |
|                     | <ul> <li>AWS マネジメントコンソールへのアクセス</li> <li>ユーザーに AWS マネジメントコンソールへのサインインを許可するための パスワード を有効にします。</li> </ul>                     |
| コンソールのパスワード*        | <ul> <li>自動生成パスワード</li> <li>カスタムパスワード</li> </ul>                                                                           |
| パスワードのリセットが必要       | <ul> <li>ユーザーは次回のサインインで新しいパスワードを作成する必要があります<br/>ユーザーは、自動的に IAMUserChangePassword ポリシーを取得し、自分のパスワードを変更できるようにします。</li> </ul> |

| * 必須 | キャンセル | 次のステップ: アクセス権限 |
|------|-------|----------------|

### 3.1.2.2. アクセス許可の設定

下記の手順でポリシーをアタッチし、「次のステップ:アクセス権限」に進みます。

- ・「既存のポリシーを直接アタッチ」を選択
- ・表示された中から以下にチェック
  - AWSIoTConfigAccess
  - AWSIoTDataAccess
  - IAMFullAccess
  - CloudWatchFullAccess

#### 3.1.2.3. タグの追加(オプション)

今回は設定不要です。「次のステップ:確認」に進みます。

### ユーザーを追加

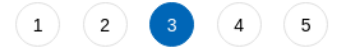

#### タグの追加 (オプション)

IAM タグは、ユーザー に追加できるキーと値のペアです。タグには、E メールアドレスなどのユーザー情報を含めるか、役職などの説明文とすることが できます。タグを使用して、この ユーザー のアクセスを整理、追跡、制御できます。 詳細はこちら

| <b>+</b> - | 値 (オプション) | 削除 |
|------------|-----------|----|
| 新しいキーを追加   |           |    |

さらに 50 個のタグを追加できます。

キャンセル 戻る 次のステップ: 確認

#### 3.1.2.4. 確認画面

確認画面が表示されます。設定した通りの内容になっていることを確認し、「ユーザーの作成」をク リックしてください。

ユーザーの作成

キャンセル

戻る

#### ユーザーを追加

1 2 3 4 5

#### 確認

選択内容を確認します。ユーザーを作成した後で、自動生成パスワードとアクセスキーを確認してダウンロードできます。

#### ユーザー詳細

| ユーザー名          | ax1-user                            |
|----------------|-------------------------------------|
| AWS アクセスの種類    | プログラムによるアクセスと AWS マネジメントコンソールへのアクセス |
| コンソールのパスワードの種類 | 自動生成                                |
| パスワードのリセットが必要  | はい                                  |
| アクセス権限の境界      | アクセス権限の境界が設定されていません                 |

#### アクセス権限の概要

| 次のポリシー例は、        | 上記のユーザーにアタッチされます。 |
|------------------|-------------------|
| 1401-0- P 1210-1 | 1000 100000       |

| タイプ            | 名前                    |  |
|----------------|-----------------------|--|
| 管理ポリシー         | AWSIoTConfigAccess    |  |
| 管理ポリシー         | AWSIoTDataAccess      |  |
| 管理ポリシー         | IAMFullAccess         |  |
| 管理ポリシー         | CloudWatchFullAccess  |  |
| 管理ポリシー         | IAMUserChangePassword |  |
| タグ             |                       |  |
| 追加されたタグはありません。 |                       |  |

#### 3.1.2.5. IAM ユーザー作成完了

成功すると下記のような画面が表示されます。後ほど Armadillo-X1 の設定で使用するため、ここでは 必ず csv のダウンロードを忘れずに行ってください。行わなかった場合、再度 IAM ユーザーを作成する 必要があります。

| ユーザーを追加                                                                                                    | 1 2 3 4 5                                     |
|----------------------------------------------------------------------------------------------------|-----------------------------------------------|
| ◇ 成功<br>以下に示すユーザーを正常に作成しました。ユーザーのセキュリティ認証情報を確認してダウ<br>ソールへのサインイン手順を E メールでユーザーに送信することもできます。今回が、これら<br>会です。ただし、新しい認証情報はいつでも作成できます。 | シロードできます。AWS マネジメントコン<br>5の認証情報をダウンロードできる最後の機 |
| AWS マネジメントコンソールへのアクセス権を持つユーザーは「https://signin<br>できます                                                                             | n.aws.amazon.com/console」でサインイン               |
| 🛓 .csv のダウンロード                                                                                                    |                                               |

ダウンロードしたファイル( credentials.csv )の内容は、以下のようなカンマ区切りの文字列になります。

User name, Password, Access key ID, Secret access key, Console login link user, pass, AWS123, asdfghjkl, https://\*\*\*.signin.aws.amazon.com/console

この例の場合、Access key ID の値は AWS123 で、Secret access key の値は asdfghjkl です。

## 3.1.3. AWS マネジメントコンソールにログイン

credentials.csv の **Console login link** のリンクにアクセスし、作成した IAM ユーザーで AWS マネ ジメントコンソールにログインします。ユーザー名とパスワードも **credential.csv** に記載されているも のを使用してください。

ログインすると初回はパスワードの変更を求められますので、任意のパスワードに変更してください。

### 3.1.4. AWS IoT Core にアクセス

AWS マネジメントコンソールの「サービスを検索する」欄に「IoT Core」と入力し、表示された IoT Core をクリックして AWS IoT Core にアクセスしてください。

## AWS マネジメントコンソール

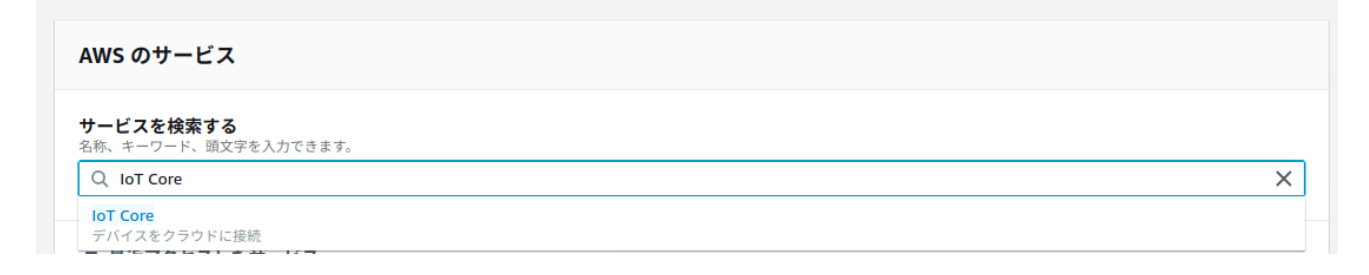

## 3.1.5. インストールディスクの作成

オフィス環境モニタリングシステムのインストールディスクイメージをダウンロードしてください。

次にダウンロードしたインストールディスクイメージを SD カードに書き込みます。 **インストールディ スクイメージは zip 圧縮されていますので、書き込み前に展開してください。**SD カードを PC に接続し てください。PC の OS 毎に書き込み方法が異なりますので、該当の項目を参考に書き込んでください。

#### 3.1.5.1. Windows の場合

Armadillo-loT(G3/G3L)/X1: Windows 上でのインストールディスクの作成方法 [https:// armadillo.atmark-techno.com/blog/1913/2400]の手順を参考に SD カードにインストールディスク イメージを書き込んでください。

#### 3.1.5.2. Linux の場合

Armadillo-X1 製品マニュアル 「インストールディスクの作成」 [https://manual.atmarktechno.com/armadillo-x1/armadillo-x1\_product\_manual\_ja-2.1.5/ ch11.html#sct.install\_base\_software.with\_install\_disk.create\_disk]の手順を参考に SD カードにイ ンストールディスクイメージを書き込んでください。

### 3.1.6. 設定ファイルの書き込み

インストールディスクの第1パーティションには、本アプリケーションが動作するための設定を記入 するファイルが格納されています。本手順ではそれらの設定ファイルの編集方法について説明します。

#### 3.1.6.1. AWS 設定ファイルの編集

Armadiilo-X1 が AWS にアクセスするためのファイルを配置します。

- 1. インストールディスクイメージが書き込まれた SD カードを PC に接続
- 2. 「ファイル」から「1.1GB ボリューム」をクリック

| < > ■ 1.1 GB ボリュ・ | -L <del>-</del>                                                                                                    |     |        | Q = ▼ ≡ _ ×    |
|-------------------|----------------------------------------------------------------------------------------------------|-----|--------|----------------|
| ◎ 最近開いたファイル       |                                                                                                    |     |        |                |
| 🚖 Starred         | Neuroinstanting on the sector sector |     |        |                |
| ☆ ホーム             | boot.ccr                                                                                                    | otc | ulmaga | x1 minimal dtb |
| Documents         | boot.sci                                                                                                    | eic | unnage | x1-mininal.dtb |
| Downloads         |                                                                                                    |     |        |                |
| J Music           |                                                                                                    |     |        |                |
| Pictures          |                                                                                                    |     |        |                |
| 🗇 ゴミ箱             |                                                                                                    |     |        |                |
| Products          |                                                                                                    |     |        |                |
| 🔄 datatrans 🔺     |                                                                                                    |     |        |                |
| 🔳 1.1 GB ボリューム 🔺  |                                                                                                    |     |        |                |
| 📕 640 MB ボリューム 🔺  |                                                                                                    |     |        |                |
| Tideos            |                                                                                                    |     |        |                |
| + 他の場所            |                                                                                                    |     |        |                |

3. etc/ax1-officemonitoring/ に「3.1.2.5. IAM ユーザー作成完了」でダウンロードした credentials.csv をコピーします。

| ◎ 最近開いたファイル      |                 |                |                                   |
|------------------|-----------------|----------------|-----------------------------------|
| \star Starred    |                 |                | <b>~</b>                          |
| ☆ ホーム            | credentials csv | narameter ison | resource urlison                  |
| Documents        | eredentides.esv | parameter.json |                                   |
| 🕹 Downloads      |                 |                |                                   |
| JJ Music         |                 |                |                                   |
| Pictures         |                 |                |                                   |
| ⑩ ゴミ箱            |                 |                |                                   |
| 🔳 1.1 GB ポリューム 🔺 |                 |                |                                   |
| 📕 640 MB ボリューム 🔺 |                 |                |                                   |
| 🖿 Videos         |                 |                |                                   |
| + 他の場所           |                 |                | "credentials.csv"を選択しました (203バイト) |

#### 3.1.6.2. 初期設定ファイルの編集

本アプリケーションが動作する際の初期設定値の編集を行います。なお、ダウンロード頂いたインス トールディスクイメージ内には最初から初期設定値が設定されているため、初期設定値を変更しない場 合は本手順を行う必要はありませんので、「3.1.6.3. アニメーション GIF 取得先 URL の編集」に進んで ください。

- 1. 「ファイル」から「1.1GB ボリューム」をクリック
- 2. etc/ax1-officemonitoring/parameter.json をテキストエディタで開きます

```
1 {

2 "period": [

3 {"text": "1分", "value": 1},

4 {"text": "3分", "value": 3},

5 {"text": "5分", "value": 5},

6 {"text": "10分", "value": 10}

7 ],

8 "default_period_index": 3,

9 "location": ["1Fフロア", "2Fフロア", "会議室A", "会議室B"]

10 }
```

JSON ▼ タブ幅:8 ▼ (1行、2列) ▼ [挿入]

以下の2項目を編集します

| 項目                   | 説明                                                                  | 初期値                           |
|----------------------|---------------------------------------------------------------------|-------------------------------|
| period               | 環境センサからデータを取得する周<br>期のリストです。GUI 上に表示する<br>文字列と実際の値(単位:分)を設定し<br>ます。 | 1 分、3 分、5 分、10 分              |
| default_period_index | 環境センサからデータを取得する周<br>期の初期値を示す period リストのイ<br>ンデックスです。0 オリジンです。      | 3(10 分を示すインデックス)              |
| location             | Armadillo-X1 の設置場所のリストで<br>す。設定した文字列がそのまま GUI<br>上にも表示されます。         | 1F フロア、2F フロア、会議室 A、<br>会議室 B |

4. 以下は編集例です

```
1 {

2 "period": [

3 {"text": "2分", "value": 2},

4 {"text": "4分", "value": 4},

5 {"text": "8分", "value": 8},

6 {"text": "16分", "value": 16}

7 ],

8 "default_period_index": 2,

9 "location": ["1Fフロア", "2Fフロア", "会議室A", "会議室B"]

10 }

10 }
```

#### JSON ▼ タブ幅:8 ▼ (1行、2列) ▼ [挿入]

#### 3.1.6.3. アニメーション GIF 取得先 URL の編集

「2. 用意するもの」で、アニメーション GIF を用意した場合に設定してください。こちらの手順も、 「3.1.6.2. 初期設定ファイルの編集」同様に初期設定値を変更しない場合は行う必要はありませんので、 「3.1.6.4. SD カードの取り外し」に進んでください。

1. 「ファイル」から「1.1GB ボリューム」をクリック

2. etc/ax1-officemonitoring/resource\_url.json をテキストエディタで開きます

#### 3. 以下の項目を編集します

| 項目       | 説明                                                                        | 初期値                                                         |
|----------|---------------------------------------------------------------------------|-------------------------------------------------------------|
| anim_gif | LCD のバックライトが OFF 状態か<br>ら ON 状態に遷移した直後に表示さ<br>れるアニメーション GIF の URL で<br>す。 | アットマークテクノサイト内のダウ<br>ンロードページに配置してあるアニ<br>メーション GIF の URL です。 |

#### 4. 以下は編集例です

| 1 { <br>2<br>3 } | "anim_gif": | "https://my-serv | er.com/images/my | -animation.gif" |        |         |         |   |      |
|------------------|-------------|------------------|------------------|-----------------|--------|---------|---------|---|------|
|                  |             |                  |                  |                 |        |         |         |   |      |
|                  |             |                  |                  |                 |        |         |         |   |      |
|                  |             |                  |                  |                 |        |         |         |   |      |
|                  |             |                  |                  |                 |        |         |         |   |      |
|                  |             |                  |                  |                 |        |         |         |   |      |
|                  |             |                  |                  |                 |        |         |         |   |      |
|                  |             |                  |                  |                 |        |         |         |   |      |
|                  |             |                  |                  |                 | JSON 🕶 | タブ幅:8 ▼ | (1行、2列) | • | [挿入] |

#### 3.1.6.4. SD カードの取り外し

SD カードの 2 つのボリュームをアンマウントしてから、PC から SD カードを抜いてください。

以上で起動前の設定ファイルの書き込みは完了です。

### 3.1.7. ソフトウェアのインストール

SD スロット拡張ボード上のスライドスイッチを「SD BOOT」に設定し、Armadillo-X1 に取り付け てください。作成したインストールディスクを SD スロット拡張ボードに挿入し、Armadillo-X1 上の ユーザスイッチを押しながら電源を投入してください。 Armadillo-X1 へのソフトウェアのインストールが開始されます。インストールには数分間かかります。インストールの進捗は、Armadillo-X1 の緑色 LED の状態で確認することが出来ます。インストールの進捗と LED の状態の関係は以下の表の通りです。

| 進捗   | ユーザー LED 緑 |
|------|------------|
| 実行中  | 点滅         |
| 正常終了 | 点灯         |
| 異常終了 | 消灯         |

緑色 LED が点滅から点灯に変わり、インストールが完了したら AC アダプタを抜いてください。

## 3.2. システムの起動

SD カードを抜いてください。以下の接続図を参考に、USB ポートに環境センサを、LAN インターフェース(Armadillo-X1: CON1)に Ethernet ケーブルを接続してください。Armadillo-X1 評価用拡張 ボードセットの LCD インターフェース(CON9)に LCD ボードを接続し、電源を投入してください。

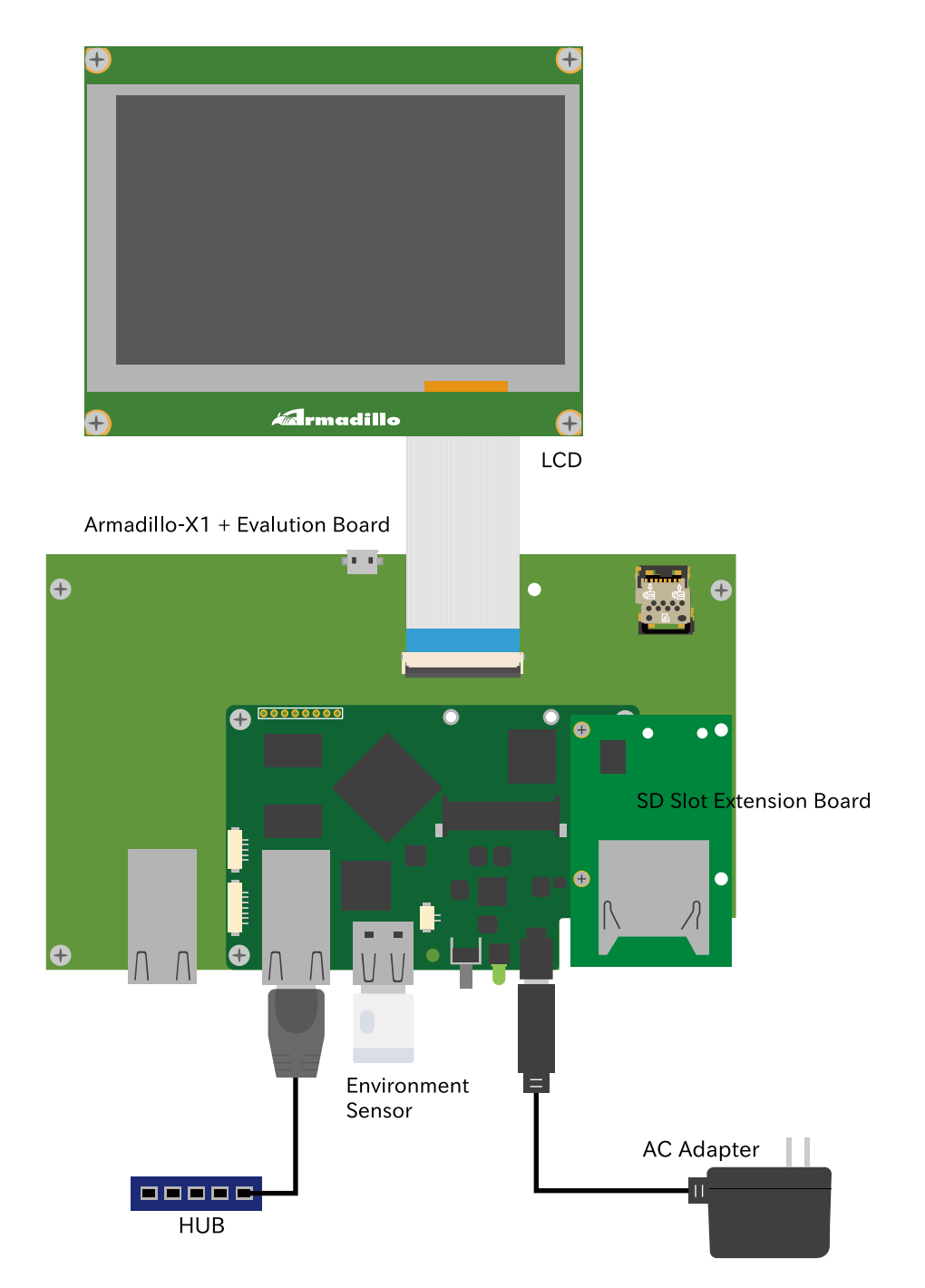

LCD ボードを Armadillo-X1 評価用拡張ボードセットにマウントした場合は以下の図のようになります。

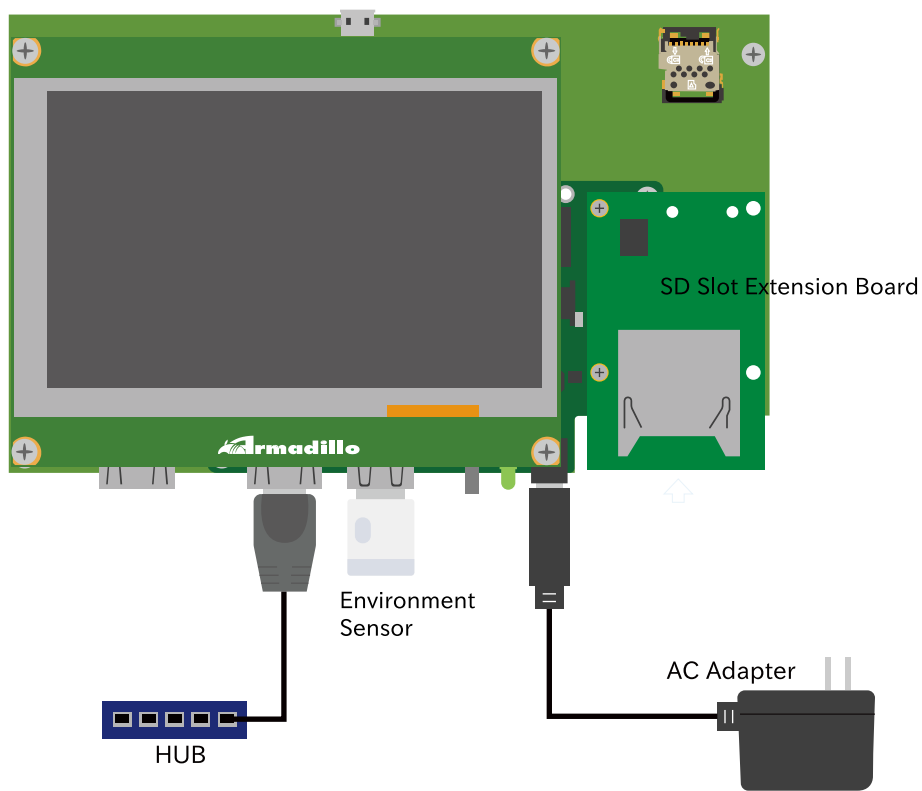

電源投入後 Linux の起動が完了するまで 30 秒ほどかかります。Linux 起動後に自動でアプリケーションが起動します。「3.1.6.2. 初期設定ファイルの編集」でセンサ取得周期を編集していない場合、デフォルトの周期である 10 分毎に値を取得し LDC 上にグラフとして表示されます。周期を変更したい場合は LCD 右上のセンサ取得周期選択ボックスから選択してください。

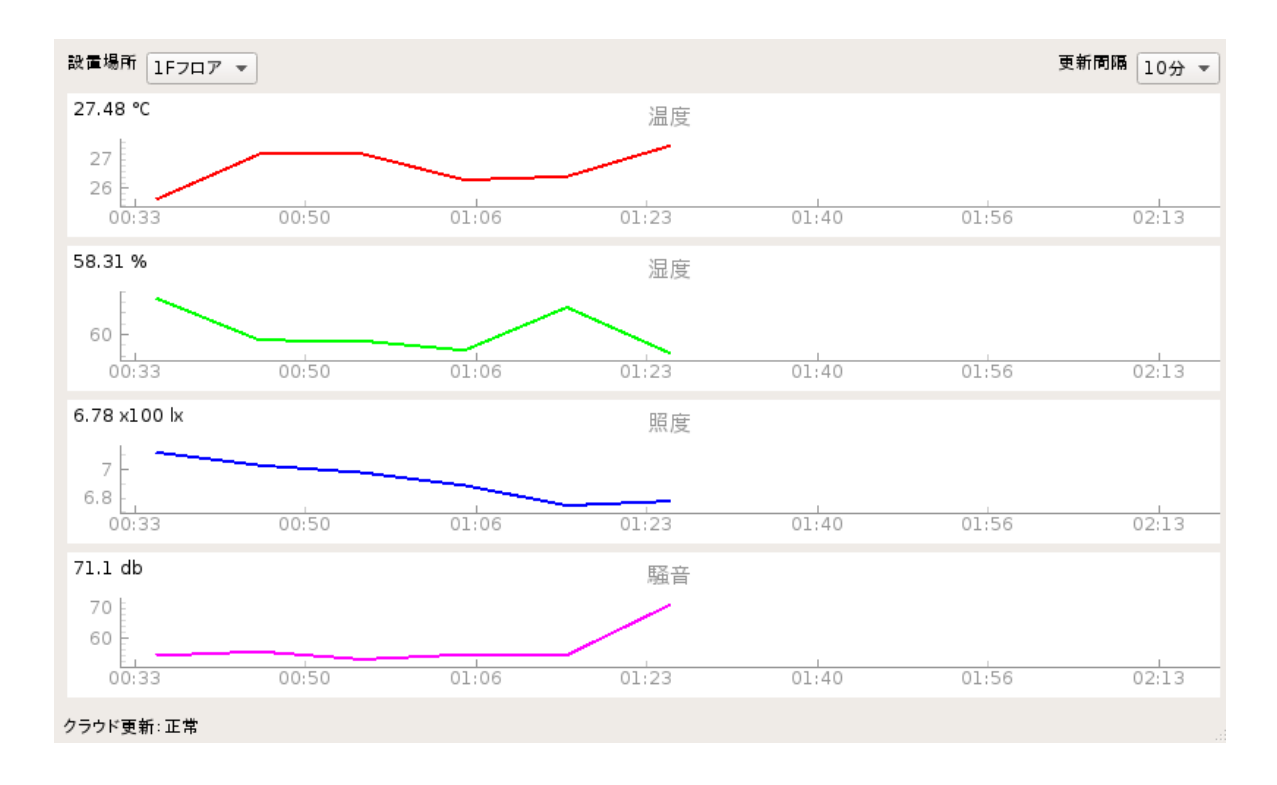

Armadillo-X1 + Evalution Board + LCD

# 4. 動作の確認

## 4.1. LCD 上に表示される情報の確認

LCD 上では、以下の図に示す情報が表示されていることを確認できます。

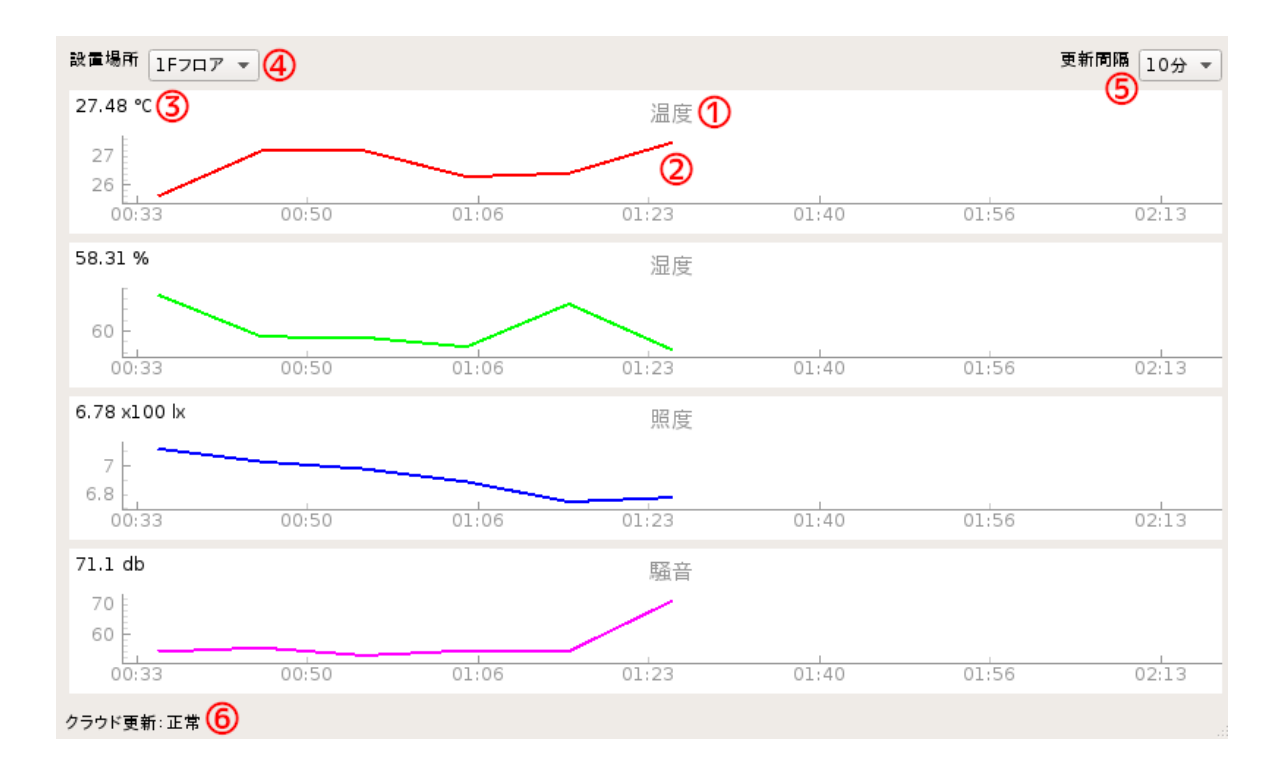

- 1. センサから取得した値の種別です
- 2. センサ取得周期毎に取得した値をプロットしたグラフです
- 3. センサから取得した最新の値です<sup>[1]</sup>
- 4. 設置場所の選択ボックスです
- 5. センサ取得周期の選択ボックスです
- 6. クラウドへのアップロード状態です。

## 4.2. 設置場所の変更の確認

アプリケーション画面左上の設置場所の選択ボックスから、設置場所を変更できます。「3.1.6.2. 初期 設定ファイルの編集」で設定した値が選択肢として表示されます。

| 設置場所     | 1F7ロア       |       |
|----------|-------------|-------|
| 26.81 °C | 2Fフロア       |       |
|          | 会議室A        |       |
| 27       | 会議室B        |       |
| 0        | 1:41        | 01:43 |
| -        | and I I and |       |

54.49 %

図 4.1 設置場所の変更(変更前)

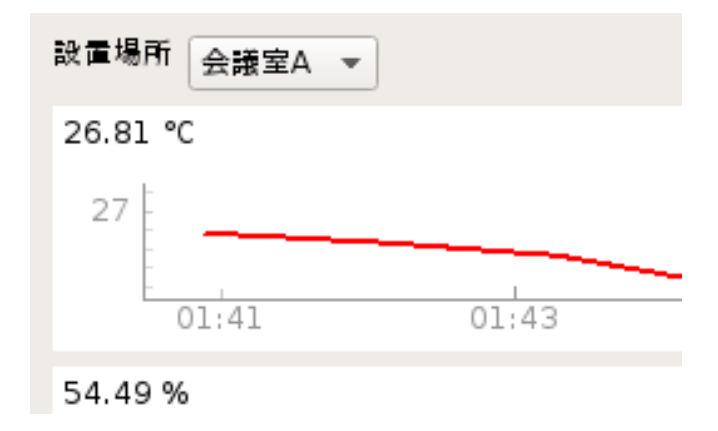

#### 図 4.2 設置場所の変更(変更後)

## 4.3. センサ取得周期の変更の確認

アプリケーション画面右上の更新間隔の選択ボックスから、センサ取得周期を変更できます。「3.1.6.2. 初期設定ファイルの編集」で設定した値が選択肢として表示されます。

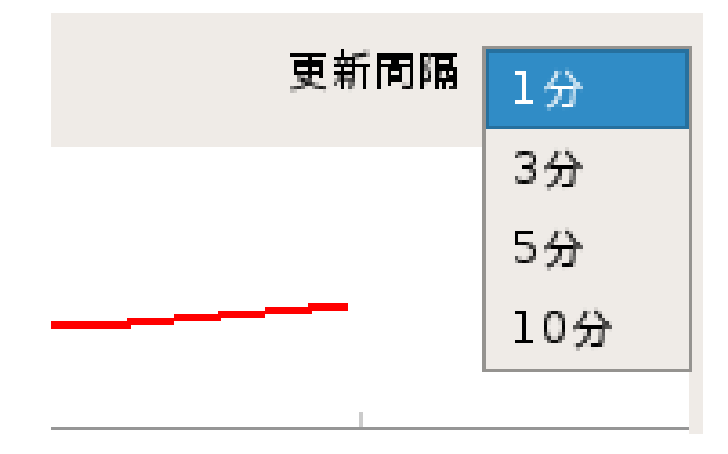

図 4.3 更新間隔の変更(変更前)

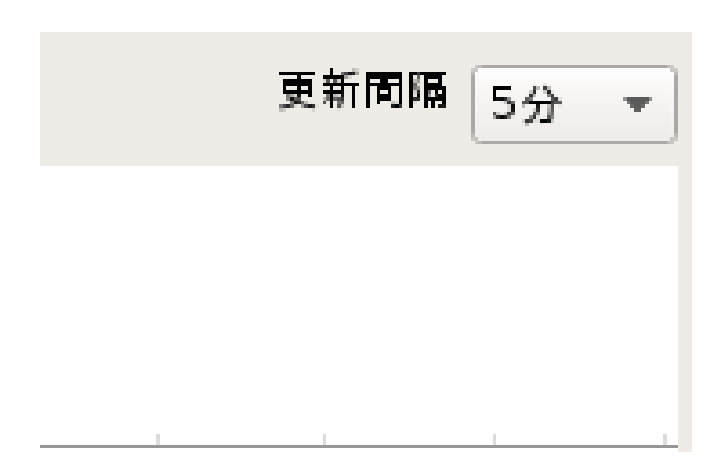

#### 図 4.4 更新間隔の変更(変更後)

## 4.4. LCD バックライトの ON/OFF の確認

アプリケーション動作中かつ LCD バックライトが ON のときに、タクトスイッチ(SW1)を押すと LCD バックライトが OFF になり画面が暗くなります。OFF の状態で再度ユーザースイッチを押すと、ON に なった直後にアニメーション GIF が表示されます。

## 4.5. AWS IoT Core の確認

AWS IoT Core のサイドバーから、「管理」タブ内の「モノ」をクリックして、「Armadillo-X1\_[個体 ID]」が作られていることを確認してください。個体 ID は Armadillo-X1 本体の LAN コネクタ上に貼られているシールに「S/N」として記載されています。

Armadillo-X1\_2867

「Armadillo-X1\_[個体 ID]」をクリックし、サイドバーからシャドウをクリックします。シャドウステータスに設定したパラメータが表示され、 各値がセンサ取得間隔毎に更新されていることが確認できます。

| ARMADILLO-A I        |                                                                                                    | アクション・     |
|----------------------|----------------------------------------------------------------------------------------------------|------------|
| 詳細                   | シャドウ ARN                                                                                                    | シャドウリストに戻る |
| セキュリティ               | シャドウ ARN は、この Thing Shadow を一意に識別します。                                                                                                    |            |
| モノのグループ              | arn:aws:iot:ap-northeast-1:920196195123:thing/Armadillo-X1_2867                                                                                                    |            |
| 青求グループ               |                                                                                                    |            |
| シャドウ                 | シャドウの使用の詳細については、こちらをご覧ください。                                                                                                    |            |
| 操作                   | S 18-1-18-1                                                                                                    |            |
| アクティビティ              | 97F9F+1X9F                                                                                                    | 削除編集       |
| ジョブ                  | <b>最終更新日:</b> 2020/07/17 16:55:15                                                                                                    |            |
| 韋反                   | シャドウステータス:                                                                                                    |            |
| Defender メトリクス<br>新規 | {     "reported": {         "location": "1Fフロア",         "ambient_light": 8.08,         "sound_noise": 56.94,         "humidity": 53.42,         "temperature": 26.56     } } |            |

## 4.6. CloudWatch ダッシュボードの確認

AWS CloudWatch [https://ap-northeast-1.console.aws.amazon.com/cloudwatch/]にアクセス し、ダッシュボードが正常に作成され、機能しているか確認します。

CloudWatch のサイドバーから「ダッシュボード」をクリックし、ダッシュボードの一覧から「AX1-Officemonitoring」をクリックしてください。起動してから間もなくはデータが少なく、グラフらしい 表示はされませんが、時間が経つと以下のように取得した値がグラフ化されて表示されます。グラフ上 部には設置場所の情報が反映されます。

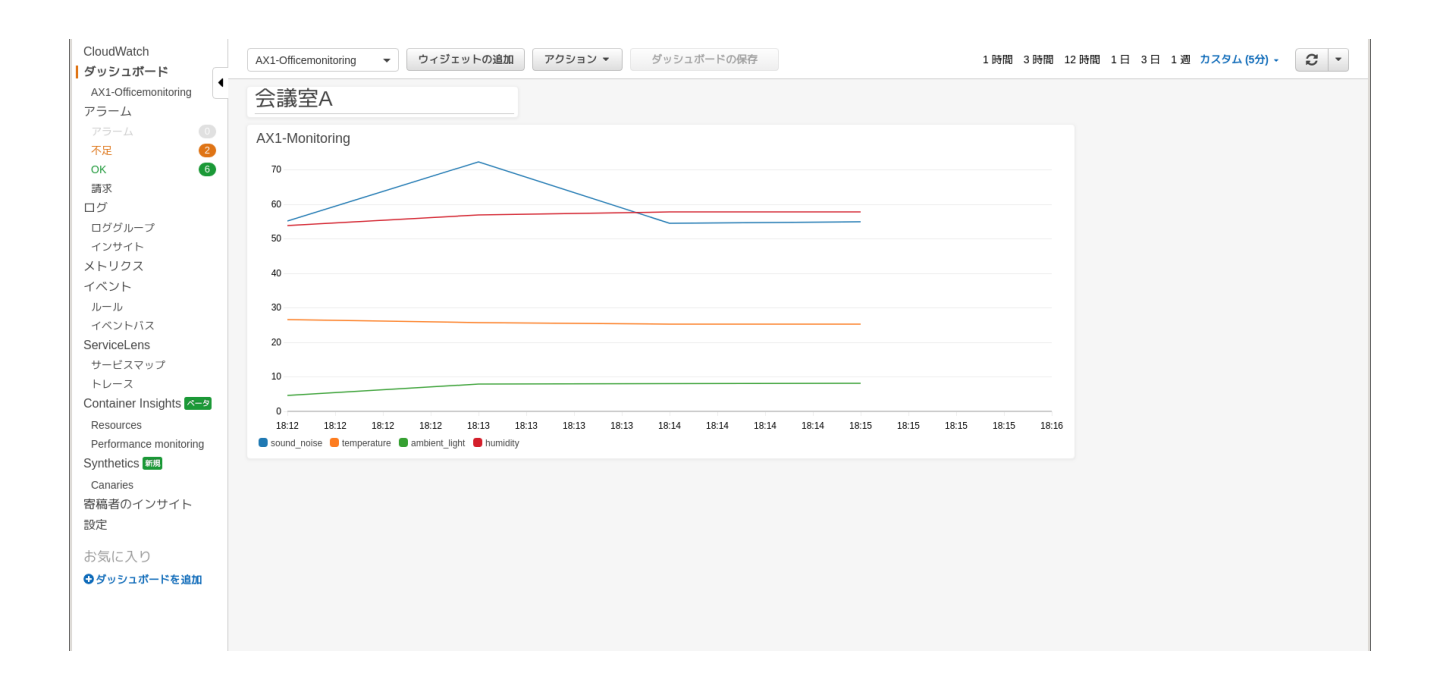

# 5. Appendix

## 5.1. 本アプリケーションの各種ファイル

本アプリケーションノートで使用したソースコード、設定ファイル等は以下のリンクよりダウンロー ド可能です。

各種ファイルのダウンロード [https://download.atmark-techno.com/application-note/ax1-officemonitoring/]

#### 改訂履歴

| バージョン | 年月日        | 改訂内容  |
|-------|------------|-------|
| 1.0.0 | 2020/07/28 | ・初版発行 |

アプリケーションノート Version 1.0.0 2020/07/28